## Manual de Preenchimento do Relatório Anual no Sistema CEP.

Acessar o sistema: através do Link :<u>http://cep.setipr.net.br</u>

\* Caso não tenha seu login e senha, deverá entrar em contato com a SETI. Através do e-mail <u>gabriellima@seti.pr.gov.br</u>.

|                                                                                                    |                                                                                                    | 📑 Publicações - Universidade Estas 🗴 🙌 Caisa de esturada (3) - dinadméh. x 🚥 CEP - Controve de Encoção de P. x 🕂                                                                                                    | ~ - B X                    |
|----------------------------------------------------------------------------------------------------|----------------------------------------------------------------------------------------------------|----------------------------------------------------------------------------------------------------|----------------------------|
|                                                                                                    | Virtual Virtual | ← → C ▲ Não seguro   cep.setipr.ret.br                                                                                                    | er 🖻 🖈 📵 🗄                 |
| XC, KE-       Control of E-DeckyG bit of E-DeckyG bit | Verse verset       1                                                                                                    | UGF                                                                                                    | Contexo Rogiatro-ac Edital |
| 2022, QLF - Controle de Execução de Projetos<br>Suportendôncia: Conal da Cióncia, Tocnología e Ensino Suporter - Parana<br>UGF - Unidade Gestora do Fundo Parana<br>CEP: Controle de Execução de Projetos - Social<br>Comment<br>Ceptor - Ceptor de Resource - X                                                                                                    | ZUZZ, CEH - CONTROL 66 EXERCIÇÃO de PROJEIDO:<br>Superintendência Ceral da Ciência, Tocnologia e Ensino Exercitor - Paraná<br>UGF - Unidado: Cestora do Fundo Parana         CEP: Controls de Exercição di Projetos - Seoque<br>Chome         CEP: Controls de Exercição di Projetos - Seoque<br>Chome         CEP: Controls de Exercição di Projetos - Seoque         CEP: Controls de Exercição di Projetos - Seoque         CEP: Controls de Exercição di Projetos - Seoque         Controls de Exercição di Projetos - Seoque         CEP: Controls de Exercição di Projetos - Seoque         CEP: Controls de Exercição di Projetos - Seoque         CEP: Controls de Exercição di Projetos - Seoque         CEP: Controls de Exercição di Projetos - Seoque         CEP: Controls de Exercição di Projetos - Seoque         CEP: Controls de Exercição di Projetos - Seoque         CEP: Controls de Exercição di Projetos - Seoque         CEP: Controls de Exercição di Projetos - Seoque         CEP: Controls de Exercição di Projetos - Seoque         CEP: Controls de Exercição di Projetos - Seoque         CEP: Controls de Exercição di Projetos - Seoque         CEP: Controls de Exercição di Projetos - Seoque         CEP: Controls de Exercição di Projetos - Seoque         CEP: Controls de Exercita de Exercita di Projetos - Seoque         CEP: Controls de Exercita de Exercita de Exercita de Exercita de Exercita de Exercita de Exercita de Exercita de Exercita de Exercita de Exercita de Exercita de Exe                                                                                                    | Endereço de Email<br>Nerma<br>Acessar<br>Esqueceu a Serma?                                                                                                    |                            |
| C b//395-202.b0f A                                                                                                    |                                                                                                    | 20/22, CEF       Controle de Exécução de Projetos         Suportirtendência: Corral da Ciência. Tecnologia o Ensino Superior - Paraná         UGF - Unidado Gestora do Fundo Paraná         CEP       Controls de Excução de Projetos Segle         CEP       Controls de Excução de Projetos Segle         CEP       Controls de Excução de Projetos Segle         CEP       Controls de Excução de Projetos Segle | Televisies - X             |

Abrirá uma janela com os Termos de Cooperação que estão sob a sua coordenação.

| $\rightarrow$ c | → C A Não seguro   cep.setipr.net.br/Projetos                                                                  |                                 |                 |  |
|-----------------|----------------------------------------------------------------------------------------------------|---------------------------------|-----------------|--|
| U               | GEurope Parana<br>Meus Projetos III Fontes de Despesas \$Orçamento III Obras                                   |                                 | <b>₽ 0</b>      |  |
|                 | Selecionar Projeto Editar Projeto Movimentações Relatórios Opções                                              |                                 |                 |  |
|                 | Digite N° de TC<br>NN/AA                                                                                       | Buscar                          |                 |  |
|                 | Ou selecione um filtro                                                                                         |                                 |                 |  |
|                 | Projetos LIGE                                                                                                  |                                 |                 |  |
|                 |                                                                                                    |                                 |                 |  |
|                 |                                                                                                    |                                 |                 |  |
|                 | 43/19 - ADEQUAÇÕES ESTRUTURAIS NO CAMPUS DE JA                                                                 | CAREZINHO DA UENP, Selecionado. |                 |  |
|                 | Titulo                                                                                                    | Termo Instituição               | Relatório       |  |
|                 | Selecionar Programa de Internacionalização das Universidades Estaduais                                         | TC 33/16 UENP                   | Nada consta     |  |
|                 | Selecionar Rede Zicosur – Mobilidade Internacional 2015                                                        | TC 19/15 UENP                   | Nada consta     |  |
|                 | Selecionar Infraestrutura UENP 2011                                                                            | TC 23/11 UENP                   | Nada consta     |  |
|                 | Selecionar Implantação do Programa de Doutorado em Ciência Jurídica da UENP                                    | TC 40/14 UENP                   | Anual - 12/2018 |  |
|                 | Selecionar Programa de Infraestrutura das IEES – 2012                                                          | TC 60/12 UENP                   | Anual - 12/2017 |  |
|                 | Selecionar Aquisição de Equipamentos e Acervo Bibliográfico para o curso de Odontologia da UENP                | TC 35/16 UENP                   | Anual - 12/2017 |  |
|                 | Selecionar/Apolo aos Nucleos de Inovação Tecnologica/ Agências de Inovação                                     | TC 44/16 UENP                   | Anual - 01/2017 |  |
|                 | Selecionar Programa Paranaense de Certificação de Produtos Orgânicos – Fase III                                | TC 55/16 UENP                   | Anual - 2016    |  |
|                 | SelecionarAdequações de Infraestrutura Básica de Ensino, Pesquisa e Extensão da UENP                           | TC 89/14 UENP                   | Anual - 1/2018  |  |
|                 | Selecionar Hospital Veterinário                                                                                | TC 117/13 UENP                  | Anual - 12/2017 |  |
|                 | Selecionar Aquisição de Acervo Bibliográfico para UENP                                                         | TC 79/16 UENP                   | Anual - 12/2017 |  |
|                 | SelecionarEquipamentos para 1ª Clínica de Odontologia da UENP                                                  | TC 78/16 UENP                   | Anual - 12/2017 |  |
|                 | Selecionar <sup>2ª</sup> Etapa de Aquisição de Equipamentos e Insumos para Clínica de Odontologia da UENP      | TC 109/17 UENP                  | Anual - 01/2018 |  |
|                 | Selecionar Estruturação da Assessoria de Relações Internacionais da UENP                                       | TC 106/17 UENP                  | Encerramento    |  |
|                 | Selecionario Paraná Fala Línguas Estrangeiras - Etapa II                                                       | TC 118/17 UENP                  | Encerramento    |  |
|                 | Selecionar Apoio à ampliação do Núcleo de Estudos de Agroecologia e Territórios (NEAT) da Universidade Estadua | TC 126/17 UENP                  | Anual - 01/2019 |  |
|                 | SelecionarReparos Emergenciais nos Campi da Universidade Estadual do Norte do Paraná                           | TC 127/17 UENP                  | Anual - 01/2018 |  |
|                 | SelecionarAdequações Elétricas CLM                                                                             | TC 22/15 UENP                   | Anual - 1/2018  |  |

Selecionar o Termo a ser elaborado o relatório.

Na aba Relatório, selecionar o convênio.

| 🚊 Publicaçõe                        | s - Universidade Estad | 🗙 📔 衬 Caixa de   | entrada (7) - dir.adm@ | uge CEP - U        | GF                 | × +          |  |  |
|-------------------------------------|------------------------|------------------|------------------------|--------------------|--------------------|--------------|--|--|
| $\leftrightarrow \ \Rightarrow \ G$ | A Não seguro           | cep.setipr.net.b | r/Projetos             |                    |                    |              |  |  |
| UC                                  | UNDADE GESTORA DO      | 着 Meus Pi        | rojetos 🔚 Fonte        | es de Despesas     | \$Orçamento        | i≣ Obras     |  |  |
|                                     | Selecionar Projeto     | Editar Projeto   | Movimentações          | Relatórios         |                    |              |  |  |
|                                     | Programa de In         | ternacionalizaçã | io das Universidades   | Estaduais          |                    |              |  |  |
|                                     |                        |                  |                        |                    |                    |              |  |  |
|                                     | Danielli Pir           | es - Gestor de P | Projetos II - UENP     |                    |                    |              |  |  |
|                                     |                        |                  |                        |                    |                    |              |  |  |
|                                     |                        | CEP - Co         | ontrole de Execução    | de Projetos - Unic | lade Gestora do Fu | ndo Paraná - |  |  |
|                                     |                        |                  |                        |                    |                    |              |  |  |

Adicionar novo relatório:

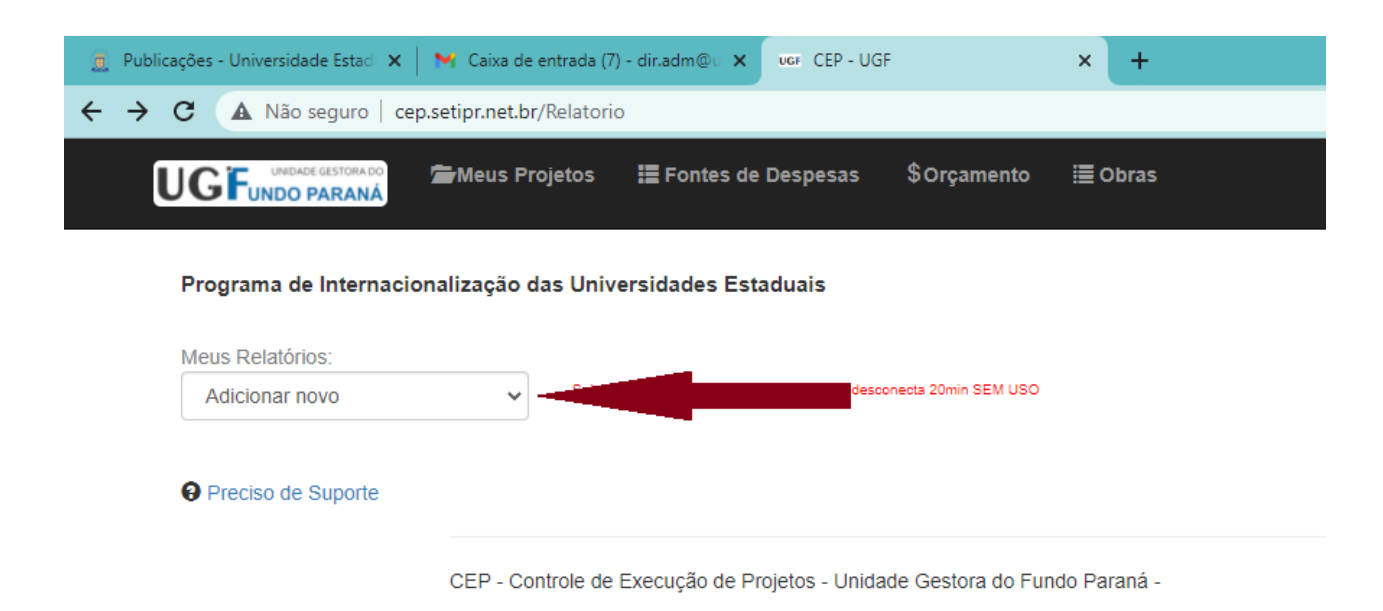

Preencher com as informações técnicas do projeto. E gerar o relatório XLS

| hliragões - Universidade Estari - 🗴 📔 M - Caiva i                        | le entraria (7) - ritrarim(0) - X - ure: (1-12 - 173                                                                          |
|--------------------------------------------------------------------------|----------------------------------------------------------------------------------------------------|
| C 🔺 Não seguro   cep.setipr.net                                          | br/Relatorio                                                                                                    |
| UGFundo Paraná                                                           | IIIFFontes d+ Despesae \$Orçamenio III Obrae                                                                                  |
| Programa de Internacionalização das Un                                   | versidades Estaduais                                                                                                    |
| Neus Relatónos.                                                          |                                                                                                    |
| Adicional novo                                                           | Silvar     Silvar     Silvar                                                                                                  |
| Tipo:                                                                    | Nº/Ano do relatório                                                                                                    |
| Parcial                                                                  | ec 01201'                                                                                                    |
| <ol> <li>Quanto sos Objetivos Propostos no Plane</li> <li>NÃO</li> </ol> | nde Trabalho e no Croncynama de Execução, considera que, as attridades previstas, até o momento, foram realizadas ?           |
| Justifique                                                               |                                                                                                    |
|                                                                          |                                                                                                    |
|                                                                          |                                                                                                    |
|                                                                          |                                                                                                    |
| 2. Encontrol dificuldades quanto ao Desen<br>NÃO                         | olumento do Proisto alé o momento?                                                                                            |
| Justifiaus                                                               |                                                                                                    |
|                                                                          |                                                                                                    |
|                                                                          |                                                                                                    |
|                                                                          |                                                                                                    |
| 3. Foi possivel identificar algum beneficio, o                           | ontribuição cientificatecnológicalnovação, ou fato relevante que possa ser divulgade com a execução do projeto até o momento? |
|                                                                          | > .im                                                                                                    |
| ousinque                                                                 |                                                                                                    |
|                                                                          |                                                                                                    |
|                                                                          |                                                                                                    |
| 4. Percentual de execução têcnica acumular                               | la la la la la la la la la la la la la l                                                                                      |
| 50%                                                                      |                                                                                                    |
|                                                                          |                                                                                                    |
|                                                                          | Salvar                                                                                                    |
|                                                                          |                                                                                                    |
|                                                                          |                                                                                                    |
|                                                                          |                                                                                                    |
| Gerar XLS para assinar:                                                  | Gerr                                                                                                    |
|                                                                          | Gaa                                                                                                    |

Após gerar o arquivo, será aberto uma planilha de Excell com 4 Abas. As duas primeiras são o relatório Técnico, a terceira o anexo financeiro e a quarta o detalhamento das despesas (para os casos dos Tcs que tem aquisição de material permanente.)

Você deverá imprimir os arquivos, digitalizá-los e encaminhar para a Diretoria Administrativa que coletará as demais assinaturas e encaminhará para a SETI.